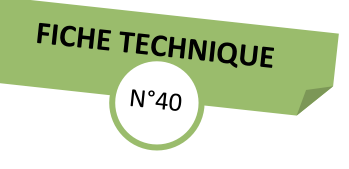

# M4 : INTÉGRER LA TECHNIQUE DE RÉDACTION DES DÉCISIONS PRUD'HOMALES

# Comment faire des recherches sur le site Lexis360 ?

En votre qualité de conseiller prud'homme, vous bénéficiez d'un accès gratuit à Lexis 360 Social, portail d'information juridique dédié au droit social.

### SE CONNECTER AU SITE LEXIS360

Lovie Deer

→ **Pour se connecter** au site de Lexis Nexis, saisir l'adresse suivante dans la barre de recherche : https://www.lexis360.fr/ et cliquer sur Se connecter

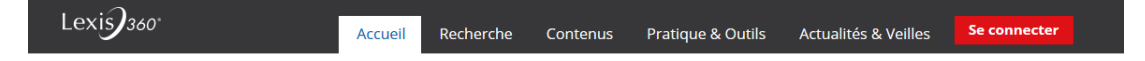

→ Saisir ensuite votre code d'accès et votre mot de passe. Ce mot de passe vous ont été transmis par l'éditeur Lexisnexis via un courriel comportant en objet : « Accès Lexis 360<sup>®</sup> ». Si vous n'avez pas reçu ces codes, vous pouvez vous rapprocher de votre directeur de greffe qui centralise et communique à LEXISNEXIS la liste actualisée des conseillers prud'hommes de son CPH.

| Connexion aux services Lexis36                                                                                                    | 0®                                                                                                    |
|----------------------------------------------------------------------------------------------------|----------------------------------------------------------------------------------------------------|
| Code d'accès                                                                                                    |                                                                                                    |
| Mot de passe                                                                                                    |                                                                                                    |
|                                                                                                    | Mot de passe oublié ?                                                                                                    |
|                                                                                                    | Utiliser un mode de connexion sécurisé (SSL) pour<br>toute la durée de la session                                                                                                    |
|                                                                                                    | Accès – Universités et grandes écoles                                                                                                    |
|                                                                                                    | Se connecter Annulor                                                                                                    |
| illisation de ce service est soumise aux Conditions de ve                                                                                                    | nte et a la Politique de Confidentialité et Cookies. Veuillez les consulter.                                                                                                    |
| marque : Les connees personneiles des utilisateurs des<br>IIL en conformité avec (i) les clauses contractuelles typer<br>1768595). Pour plus d'informations, veuillez consulter not | services Lexis 3004 soft trafficiendes en centris de l'Union Européente après autorisation de la<br>établies par la Commission Européenne, et (li) les principes du Safe Harbour (Déclaration<br>re Politique de Contidentialité et Cockées (mise à jour 1er juin 2014) |

Si vous souhaitez que votre mot de passe soit retenu lors de votre prochaine visite, cochez : Mémoriser les éléments de mon identification

Si vous avez oublié votre mot de passe, cliquez sur « mot de passe oublié » et suivez les instructions, un email vous sera envoyé contenant votre nouveau mot de passe.

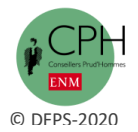

#### **EFFECTUER UNE RECHERCHE**

Afin d'illustrer la recherche sur le site internet de lexis 360, nous allons prendre un exemple : « Vous avez à trancher un litige portant sur le non-paiement des salaires et vous souhaitez avoir des précisions sur cette question ».

<u>LA RECHERCHE SIMPLE</u> : Saisir le mot clé dans la barre et lancer la rechercher . Dans notre exemple : saisir les mots « non-paiement des salaires ».

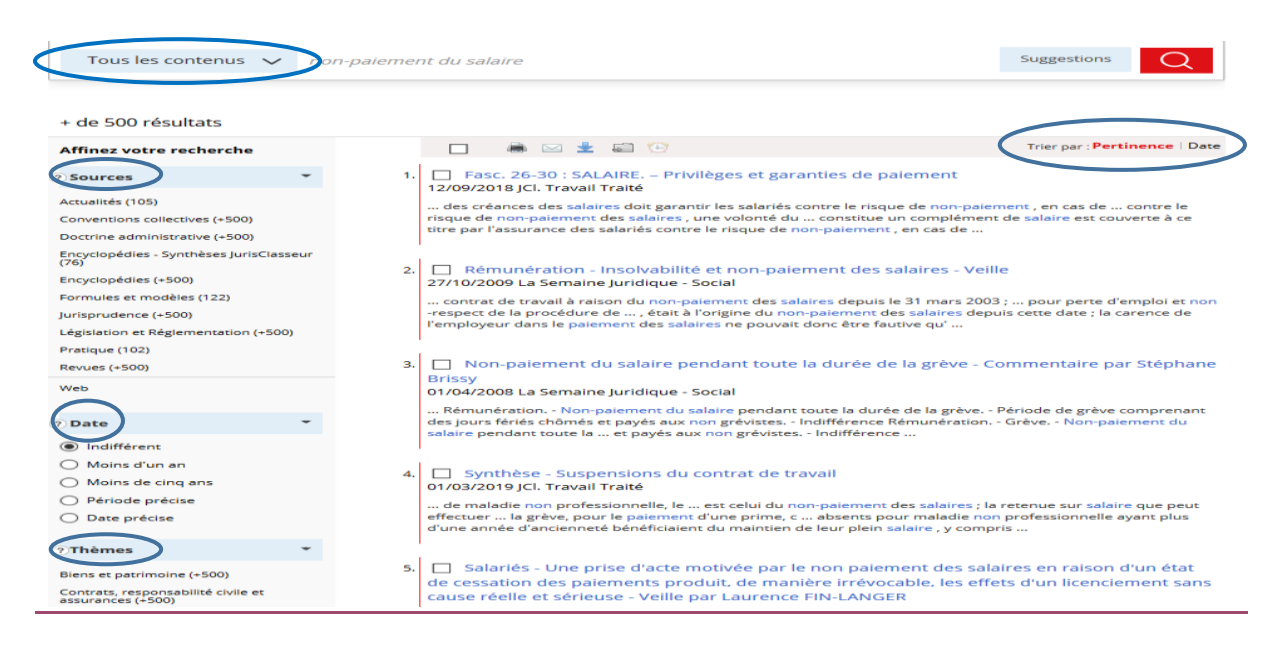

# À noter que :

- → Par défaut, le résultat s'affiche par « pertinence », mais il est possible de trier les résultats par date en cliquant sur le bouton « date ». Les résultats triés sont classés du plus récent au plus ancien ;
- → L'utilisation de l'opérateur **OU** en majuscule permet de faire une recherche à partir de deux mots clés. Dans notre exemple : *non-paiement OU du salaire* ;
- → L'utilisation des guillemets « » permet de rechercher une expression exacte et de limiter le nombre de résultats. Dans notre exemple : « *non-paiement du salaire* » ;
- → Dès lors que les résultats s'affichent, il est possible de sauvegarder la recherche et/ou de créer une veille juridique en cliquant sur les boutons concernés ;
- → Afin d'affiner les résultats obtenus, des filtres peuvent être appliqués (dates, sources, thèmes).

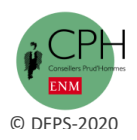

### LA RECHERCHE À PARTIR DES CONTENUS PROPOSÉS

Sur la page de l'onglet **« accueil »,** le menu déroulant intitulé **« tous les contenus »** permet de faire une recherche en sélectionnant un ou plusieurs contenus. Les recherches peuvent se faire au sein d'une source (exemple : encyclopédie, jurisprudence ...) ou parmi les contenus d'une sélection (exemple : social, civil ...). On peut également créer sa propre sélection en choisissant : les sources, les thèmes et la date.

| Recherche dans tous les conter                                                                                                    | -paiement du salaire                                                                                    |                                                                                                    |
|----------------------------------------------------------------------------------------------------|----------------------------------------------------------------------------------------------------|----------------------------------------------------------------------------------------------------|
| Recherche au sein d'une source :<br>Actualités<br>Doctrine administrative<br>Encyclopédies - Synthèses JurisCla<br>Jurisprudence<br>Pratique | Conventions collectives  Encyclopédies  sseur Formules et modèles  Législation et Réglementation Revues | Modèles d'acte<br>JurisData Analytics                                                                                                    |
| Recherche parmi les contenus d'u<br><del>O Micure</del><br>O Civil<br>O Contenus éditoriaux                                                  | Applique<br>ne sélectio :<br>O Pénal<br>O Presse - Actualités<br>O Propriété intellectuelle             | er n module de recherche sélectionné<br>ez votre page d'accueil en sélectionnant vo<br>eux modules de recherche favoris<br>Sélectionner un module |

→ Dans notre exemple : recherche de la notion de « non-paiement du salaire » au sein de deux sources : encyclopédie et jurisprudence

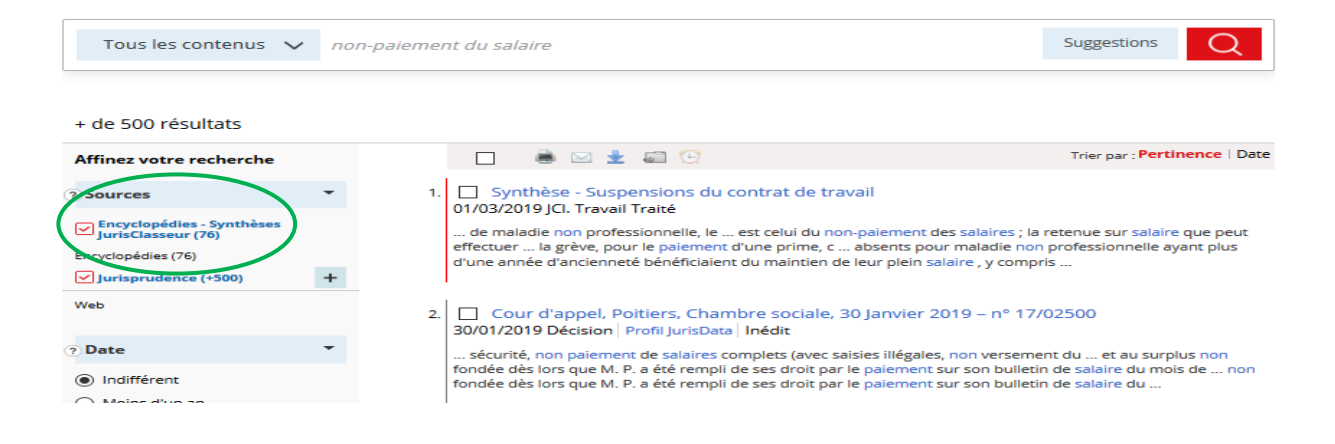

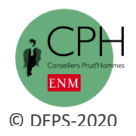

 $\rightarrow$  Dans notre exemple : recherche de la notion de « non-paiement de salaire » parmi les contenus de la sélection : « social »

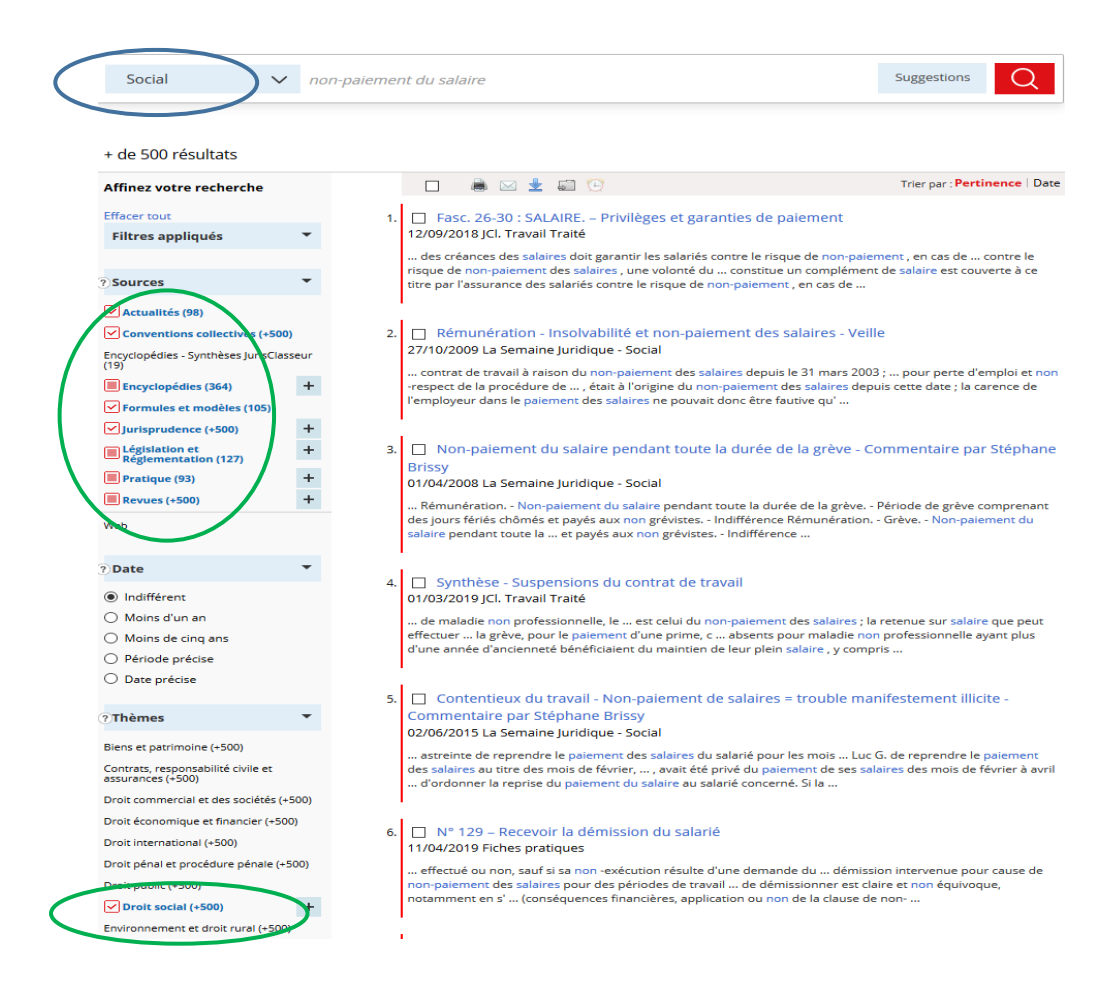

### LA RECHERCHE MULTI-CRITÈRES

© DFPS-2020

Elle permet de combiner plusieurs critères. Sur la page de l'onglet « accueil », sélectionner « recherche multi-critères ». Saisir le mot clé dans la barre de recherches. Deux menus déroulants proposent les opérateurs ET – OU et la possibilité de régler la proximité entre les mots (5 mots ou 15 mots). Plus la proximité est réduite, plus la recherche est précise. Le cas échéant, saisir un titre et une date à partir du menu déroulant.

→ Dans notre exemple : recherche des mots « non-paiement » et « salaire »

|                  | Recherche Lexis 360® Recherche multi-critères |       |                     |   |
|------------------|-----------------------------------------------|-------|---------------------|---|
|                  |                                               | Titre |                     |   |
| $\left( \right)$ | ET 💉 salaire                                  | Date  | Toutes les périodes | ~ |
|                  | et 🗸                                          |       |                     |   |
|                  | Mots ou expressions                           |       |                     | Q |

#### LES AUTRES RECHERCHES POSSIBLES

#### → La recherche à partir de la « sélection de fonds »

Sur la page de l'onglet « accueil », la rubrique « sélection de fonds » propose plusieurs sources documentaires, à partir desquelles il est possible d'effectuer une recherche : synthèses JurisClasseur, Encyclopédies, revues, codes... Les onglets « recherches » et « pratique et outils » permettent également de faire une recherche à partir des mêmes sources que la sélection de fonds.

| <b>3</b> 360 <sup>.</sup>                                                                                                    | Accueil Rech   | nerche Conte                                                               | enus Pratio       | que & Outils | Actualités & V                       | eilles Le      | exis PolyOf | fice |
|----------------------------------------------------------------------------------------------------|----------------|----------------------------------------------------------------------------|-------------------|--------------|--------------------------------------|----------------|-------------|------|
|                                                                                                    |                |                                                                            |                   | Testez       | la nouvelle généra                   | ition de Lexis | 360 en bet  | а    |
| Recherche Lexis 360®                                                                                                    | Recherche mult | -criteres                                                                  |                   |              |                                      |                |             |      |
|                                                                                                    |                |                                                                            |                   |              |                                      |                | $\sim$      |      |
| 🕐 Tous les contenus 🛛 🗸                                                                                                    | non-paiemen    | t du salaire                                                               |                   |              |                                      |                | Q           |      |
|                                                                                                    | non-paiemen    | t du salaire                                                               |                   |              |                                      |                | Q           |      |
| <ul> <li>Tous les contenus</li> <li>Sélection de fonds</li> </ul>                                                                                                  | non-paiemen    | t du salaire                                                               |                   |              |                                      |                | Q           |      |
| <ul> <li>Tous les contenus</li> <li>Sélection de fonds</li> <li>Synthèses JurisClasseur</li> </ul>                                                                 |                | t du salaire<br>Codes - Sommai                                             | re                | м            | odèles d'acte                        |                | Q           |      |
| <ul> <li>Tous les contenus</li> <li>Sélection de fonds</li> <li>Synthèses JurisClasseur</li> <li>Encyclopédies - Table des m</li> </ul>                            | non-paiemen    | t du salaire<br>Codes - Sommai<br>Pratique profess                         | re<br>ionnelle et | M            | iodèles d'acte<br>irisData Analytics |                | Q           | _    |
| <ul> <li>Tous les contenus</li> <li>Sélection de fonds</li> <li>Synthèses jurisClasseur</li> <li>Encyclopédies - Table des m</li> <li>Revues - Sommaire</li> </ul> | non-paiemen    | <i>t du salaire</i><br>Codes - Sommai<br>Pratique profess<br>développement | re<br>ionnelle et | M<br>Ju      | lodèles d'acte<br>risData Analytics  |                | Q           |      |

## → La rechercher à partir de l'onglet « recherche »

L'onglet recherche permet de restreindre le périmètre de la recherche à partir de la source souhaitée : revues, encyclopédies, jurisprudence, recherche avancée, textes, codes.

|                                                                                            | Actueil Recherche Contenus                                                                                                    | Pratique & Outils Actualités & Veilles (8)                                                                                        |
|--------------------------------------------------------------------------------------------|----------------------------------------------------------------------------------------------------|----------------------------------------------------------------------------------------------------|
|                                                                                            | Ajoute                                                                                                    | er / Supprimer les modules de recherche de la page >                                                                              |
| Revues - Recherche $\mathbb{Z} - \times$                                                   | Encyclopédies - $\Im - \times$<br>Recherche                                                                                                    | Jurisprudence - $\Im - \times$<br>Recherche avancée                                                                               |
| Sélection des revues<br>Dans la presse juridique<br>∰ Aurver revues<br>∰ Revues LexisNexis | Sélection des encyclopédies           Toutes les Encyclopédies         ^           D.O Comptable         ^           D.O Trical         ^           D.O Juridique         ^           D.O Social         ^           FM Litee - Droit médical et hospitalier         FM Litee - Oroit médical et hospitalier           Guide de la publicité foncière         ^ | Jurisprudence - Recherche Analyse JurisData uniquement                                                                            |
| Numéro de la revue                                                                         | JCL Administratif<br>JCL Alsace Moselle<br>JCL Rall à lover<br>Type de document                                                                                                    | Toutes les juridictions<br>Conseil constitutionnel<br>Conseil d'Etat<br>Cour de casasion<br>Cour de justice de l'Union européenne |

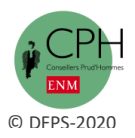

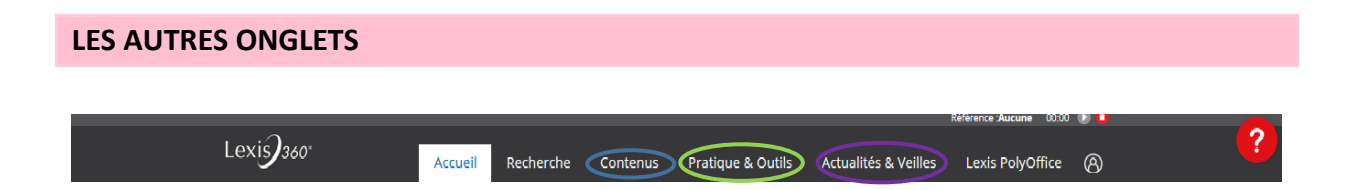

- → L'onglet « contenus » permet de consulter les fiches pratiques, les modèles d'actes, les revues, les synthèses jurisclasseur, les encyclopédies, les codes, les conventions collectives...
- → L'onglet « pratiques et outils » comprend un « agenda social et fiscal », ainsi que 3 rubriques à partir desquelles il est possible de lancer une recherche utile : pratique professionnelle et développement, fiches pratiques, modèles d'actes ;
- → L'onglet « actualité et veilles » permet de se tenir informé des évolutions législatives, réglementaires et jurisprudentielles, mais également de consulter les veilles juridiques créées au moment de la recherche.

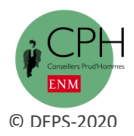